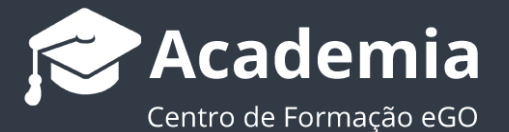

## Como criar um conjunto de chaves?

O gestor do eGO tem a possibilidade de criar conjuntos de chaves referentes a determinado imóvel.

Para isso, deverá realizar os seguintes passos:

1. Aceder ao separador `Imóveis';

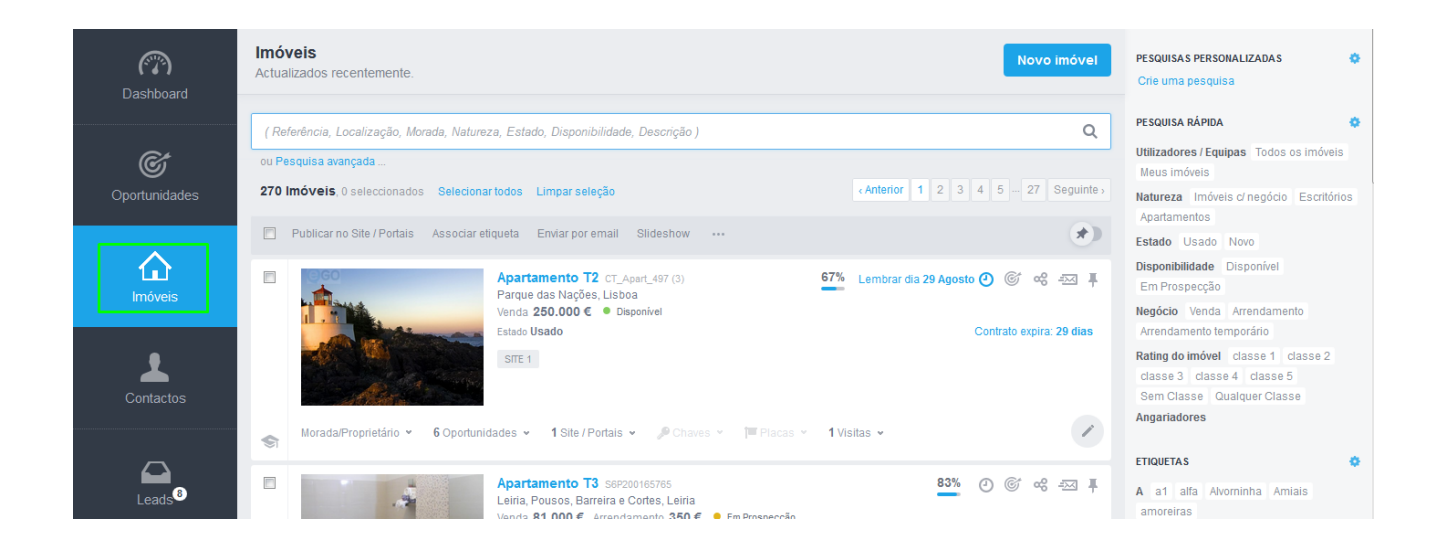

 Abrir a ficha do imóvel no qual pretende criar a informação de conjunto de chaves;

| (77)<br>Dashboard     | Imóveis<br>Actualizados recentemente.                                                                                                    | PESQUISAS PERSONALIZADAS<br>Crie uma pesquisa                                                                                           |
|-----------------------|----------------------------------------------------------------------------------------------------|----------------------------------------------------------------------------------------------------|
| <b>O</b> portunidades | ( Referência, Localização, Morada, Natureza, Estado, Disponibilidade, Descrição ) Q<br>ou Pesquisa avançada<br>270 Imóveis, o seleccionados Selecionar todos Limpar seleção Anterior 1 2 3 4 5 - 27 Seguinte .                                                                                                    | Utilizadores / Equipas Todos os imóveis<br>Meus imóveis<br>Natureza Imóveis c/ negócio Escritórios                                      |
| Imóveis               | Publicar no Site / Portais       Associar etiqueta       Enviar por email       Slideshow          Image: Constraint of the second second | Apartamentos<br>Estado Usado Novo<br>Disponibilidade Disponível<br>Em Prospecção<br>Negócio Venda Arrendamento                          |
| Contactos             | MoradaProprietário × 6 Oportunidades × 1 Site / Portais × P Chaves × 1 Placas × 1 Visitas ×                                                                                                    | Anerodameno temporano<br>Rating do imóvel classe 1 classe 2<br>classe 3 classe 4 classe 5<br>Sem Classe Qualquer Classe<br>Angariadores |
|                       | ■         Apartamento T3 sep200165765         83%         ②         ⓒ         ∞         ∞         ₽                                                                                                    | ETIQUETAS 🔅                                                                                                    |

 Dentro da ficha do imóvel faça scroll down até chegar ao campo 'Chaves', escolha a opção 'Criar conjunto de chaves';

| CONTACTOS ASSO                                                                     | CIADOS                                  |  |  |                            |                             | + Associar           |
|------------------------------------------------------------------------------------|-----------------------------------------|--|--|----------------------------|-----------------------------|----------------------|
|                                                                                    | david<br>Proprietário<br>123456 (Outro) |  |  |                            |                             | •                    |
|                                                                                    |                                         |  |  |                            |                             |                      |
| ARRENDAMENTOS                                                                      | ASSOCIADOS                              |  |  |                            |                             |                      |
| Sem arrendamentos associados                                                       |                                         |  |  |                            |                             |                      |
|                                                                                    |                                         |  |  |                            |                             |                      |
| CHAVES                                                                             |                                         |  |  | + Criar conjunto de chaves | Editar definições de chaves | Requisição de chaves |
| Não foi encontrada informação para a criação da requisição de movimentos de chaves |                                         |  |  |                            |                             |                      |

4. Surgirá uma janela para que atribua um nome ao grupo de chaves que está a criar.
No campo `Localização' pode selecionar uma das seguintes opções: 'Chaveiro da
Agência' ou 'Cofre da Agência';

| Grupo              |         |               |                                                                       |   |
|--------------------|---------|---------------|-----------------------------------------------------------------------|---|
| DESCRIÇÃO          |         | LOCALIZAÇÃO   |                                                                       |   |
|                    |         |               | Chaveiro da agência                                                   | ~ |
| Chaves             |         |               | Chaveiro da agência<br>Cofre da agência<br>Chaveiros<br>Cofre agência |   |
| ORIGEM             |         | TIPO DE CHAVE | QUANTIDADE                                                            |   |
| Porta da frente    | ~       | Chave         | ✓ 1                                                                   |   |
| GAVETA DI          | VISÓRIA | CÓDIGO        | ×                                                                     |   |
| + Adicionar chaves |         |               |                                                                       |   |
|                    |         |               |                                                                       |   |

**5.** Poderá ainda editar as diferentes localizações disponíveis para um conjunto de chaves, o **'Formato das chaves**' (chave de portão de garagem, chave simples, chaves extensíveis). No campo **'Localização**' pode adicionar mais localizações para as suas chaves, selecionar a opção **'Gerir**' e apagar as que já não considerar relevantes.

| CHAVES |                              | + Criar conjunto de chaves | Editar definições de chaves 🌩 Requisição de chaves 🕨        |
|--------|------------------------------|----------------------------|-------------------------------------------------------------|
|        |                              |                            |                                                             |
|        |                              |                            |                                                             |
| CHAVES |                              | + Criar conjunto de chav   | es 🏾 🏶 Editar definições de chaves 🔹 🏶 Requisição de chaves |
|        | Alterar o formato das chaves | >                          | <                                                           |
|        | ▶ Formato das chaves         |                            |                                                             |
|        | ▶ Localização                |                            |                                                             |
|        | ▶ Finalidade                 |                            |                                                             |
|        |                              | Fechar                     |                                                             |
|        |                              |                            |                                                             |

Saiba mais em: http://academia.egorealestate.com

**Questões:** <u>support@egorealestate.com</u>